## GibbsCAM-SpaceClaim Plugin Installation & Configuration

## Installation

- 1. Make sure you are an admin with all read/write permissions
- 2. Unzip the Gibbs\_SC\_Addin.zip file downloaded from: http://s3.amazonaws.com/files.spaceclaim.com
- 3. The unzipped files contain another zip file called SpaceClaim-GibbsCAM Plugin.zip
- 4. Unzip SpaceClaim-GibbsCAM Plugin.zip
- 5. Open the extracted SpaceClaim-GibbsCAM Plugin folder
- 6. Choose the appropriate bit level (32 or 64) and open that folder
- Copy everything in this folder (all dll files, config files, and language folders) and paste them into a new folder called "SpaceClaim" in <GibbsCAM installation directory>\Plugins
- 8. Right click on each of these dll and config files and go to Properties. Click the "Unblock" button if it appears
- 9. Start GibbsCAM and SpaceClaim should appear under the Plugins dropdown menu Plug-Ins > GibbsCAM-SpaceClaim Addin

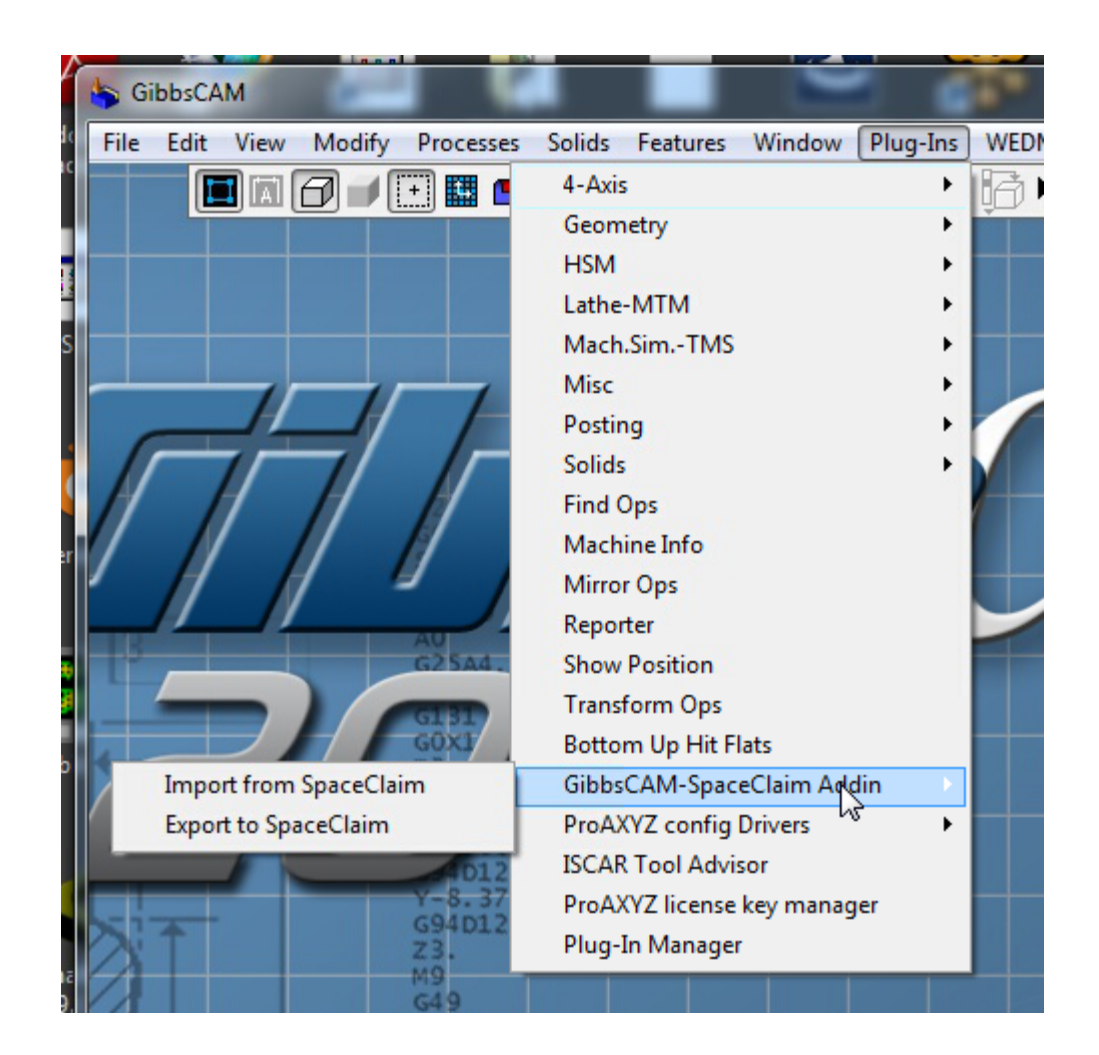

## Configuration

Transfer format from SpaceClaim can be configured via SpaceClaimAddInBridge.dll.config, inside the <setting name="FromSpaceClaimFormat" serializeAs="String"> tag:

```
<?xml version="1.0" encoding="utf-8" ?>
<configuration>
<configSections>
<sectionGroup name="userSettings"
type="System.Configuration.UserSettingsGroup, System, Version=4.0.0.0, Culture=neutral,
PublicKeyToken=b77a5c561934e089" >
<section name="SpaceClaimAddInBridge.Properties.Settings"
type="System.Configuration.ClientSettingsSection, System, Version=4.0.0.0,
Culture=neutral, PublicKeyToken=b77a5c561934e089"
allowExeDefinition="MachineToLocalUser" requirePermission="false" />
</sectionGroup>
</configSections>
<userSettings>
<SpaceClaimAddInBridge.Properties.Settings>
<setting name="Setting" serializeAs="String">
```

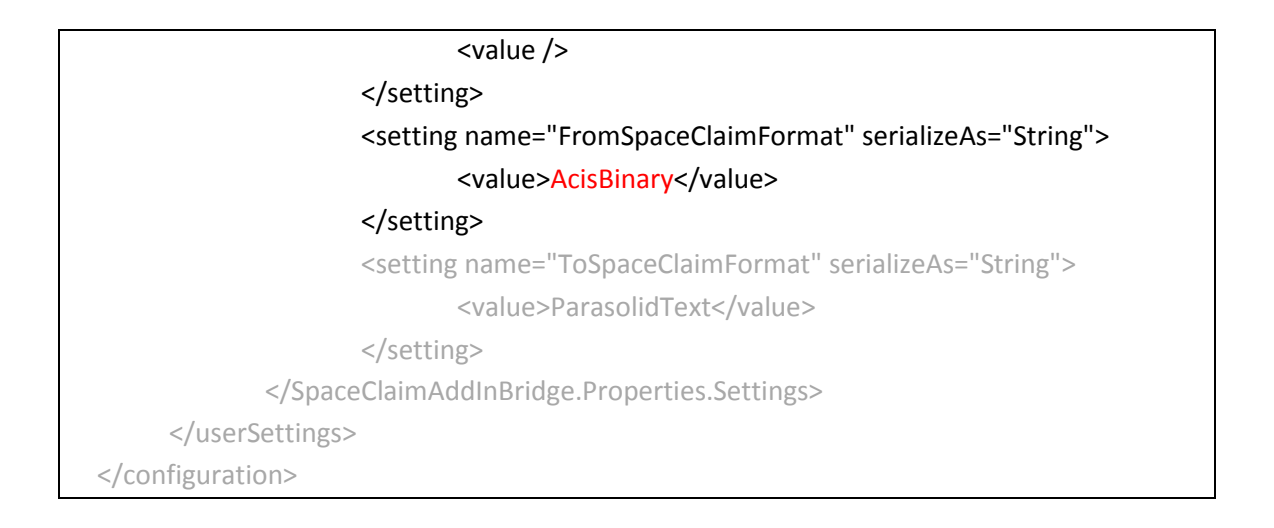

## Available values for transfer format are as follows:

| Option value                   | Required SpaceClaim Data Exchange License |
|--------------------------------|-------------------------------------------|
| AcisText, AcisBinary           | None – Engineer license only              |
| ParasolidText, ParasolidBinary | Data Exchange II                          |
| STEP                           | None – Engineer license only              |

Default transfer format is ParasolidText if config file is not found.

"ToSpaceClaimFormat" will always use "ParasolidText" regardless of the value set in the config file.